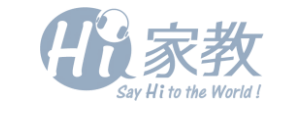

裔

# HiQuiz平台使用手册

**H**P

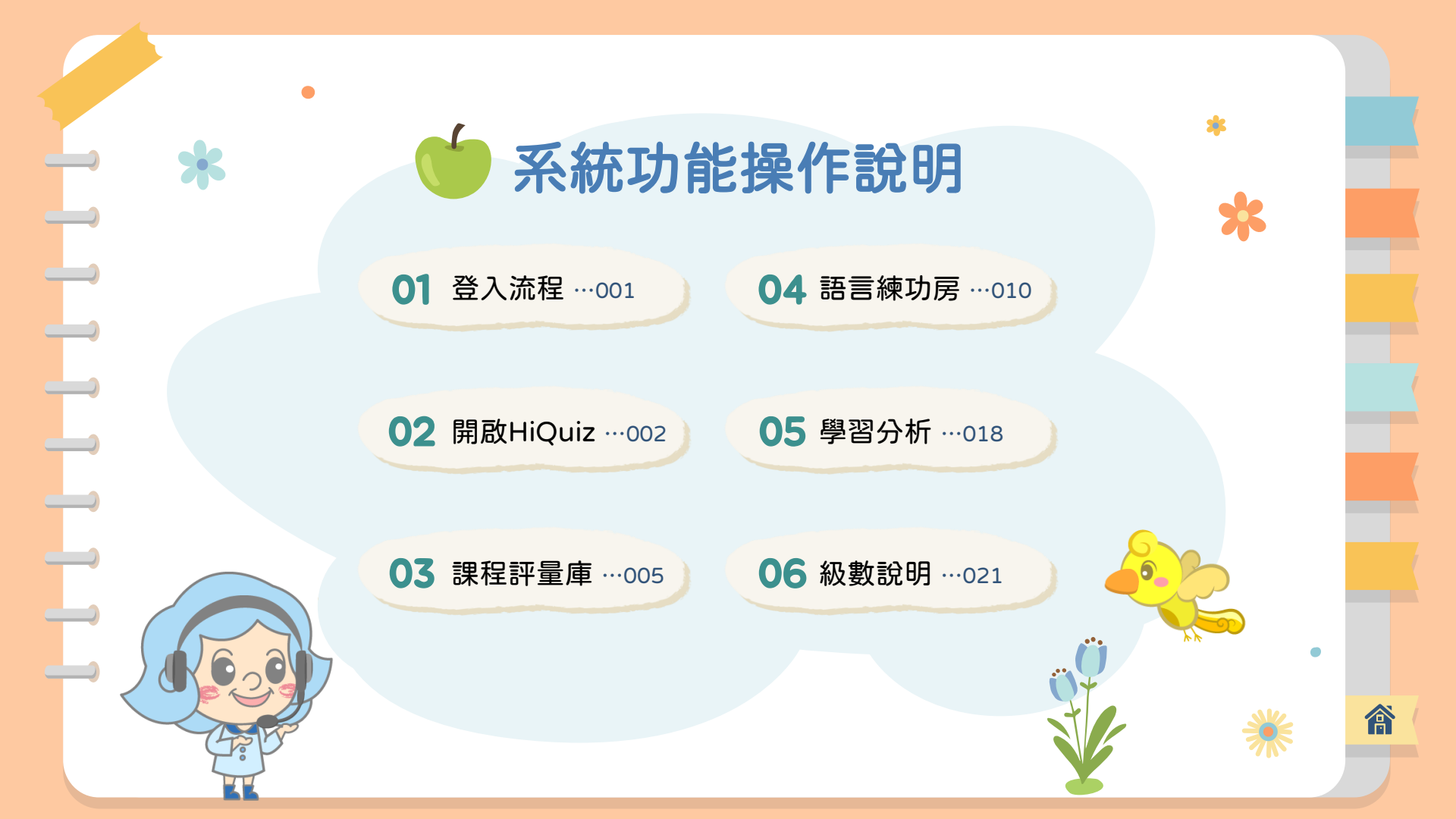

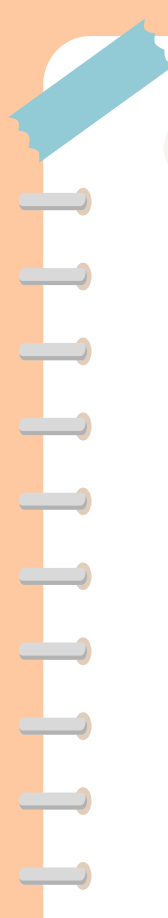

## 01 登入流程

- 1. 會員登入→輸入帳號、密碼→登入二代學員中心
- 2. 點選您的名字右邊的箭頭 🔽 後會出現下拉選單
- 3. 選擇HiQuiz進入平台

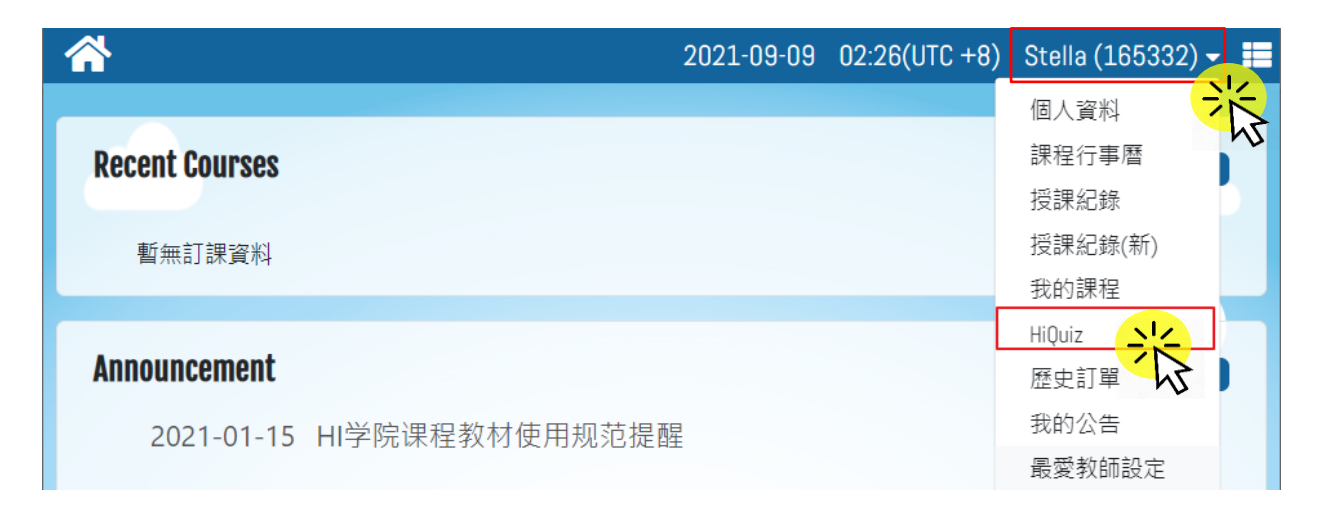

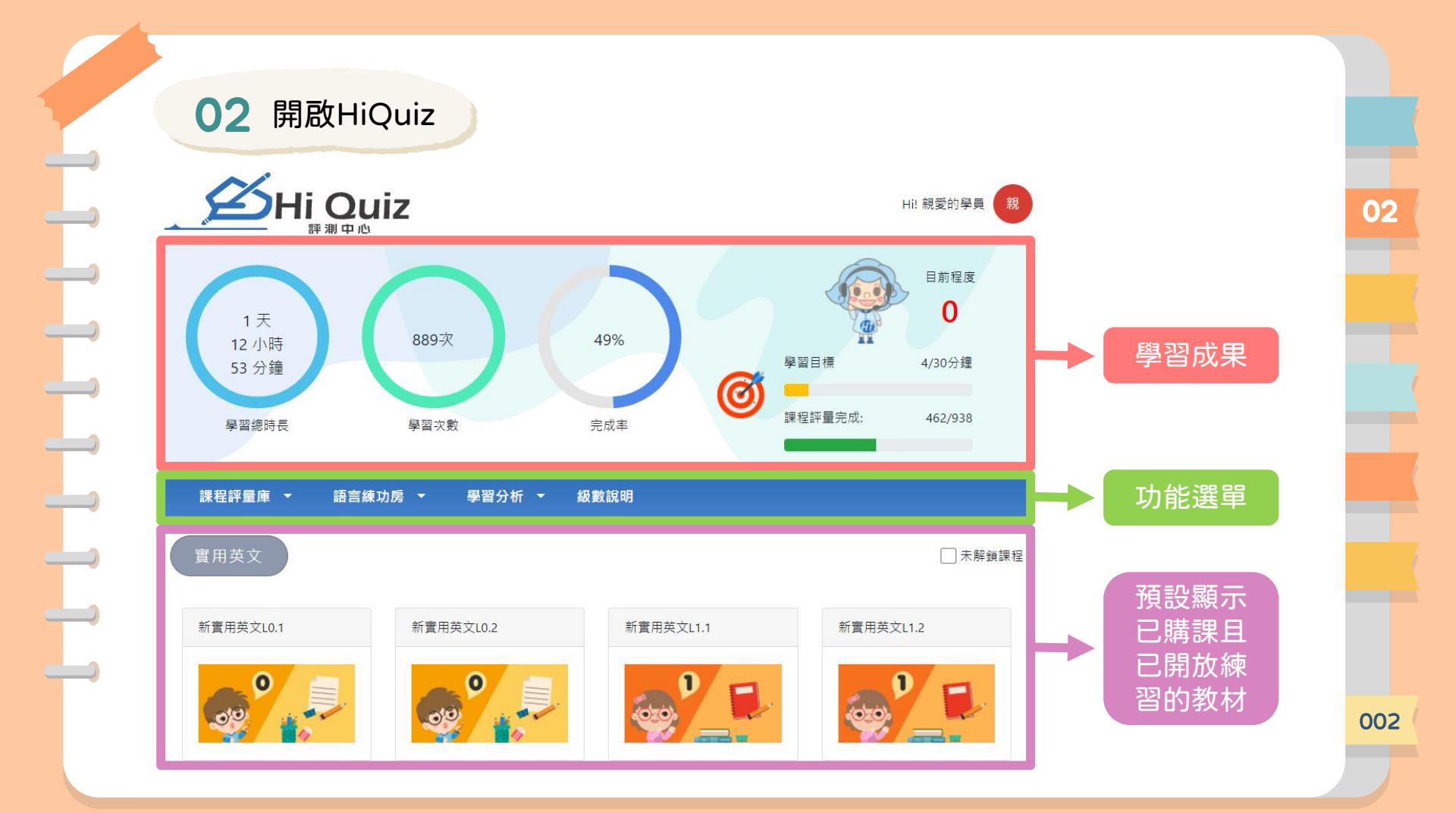

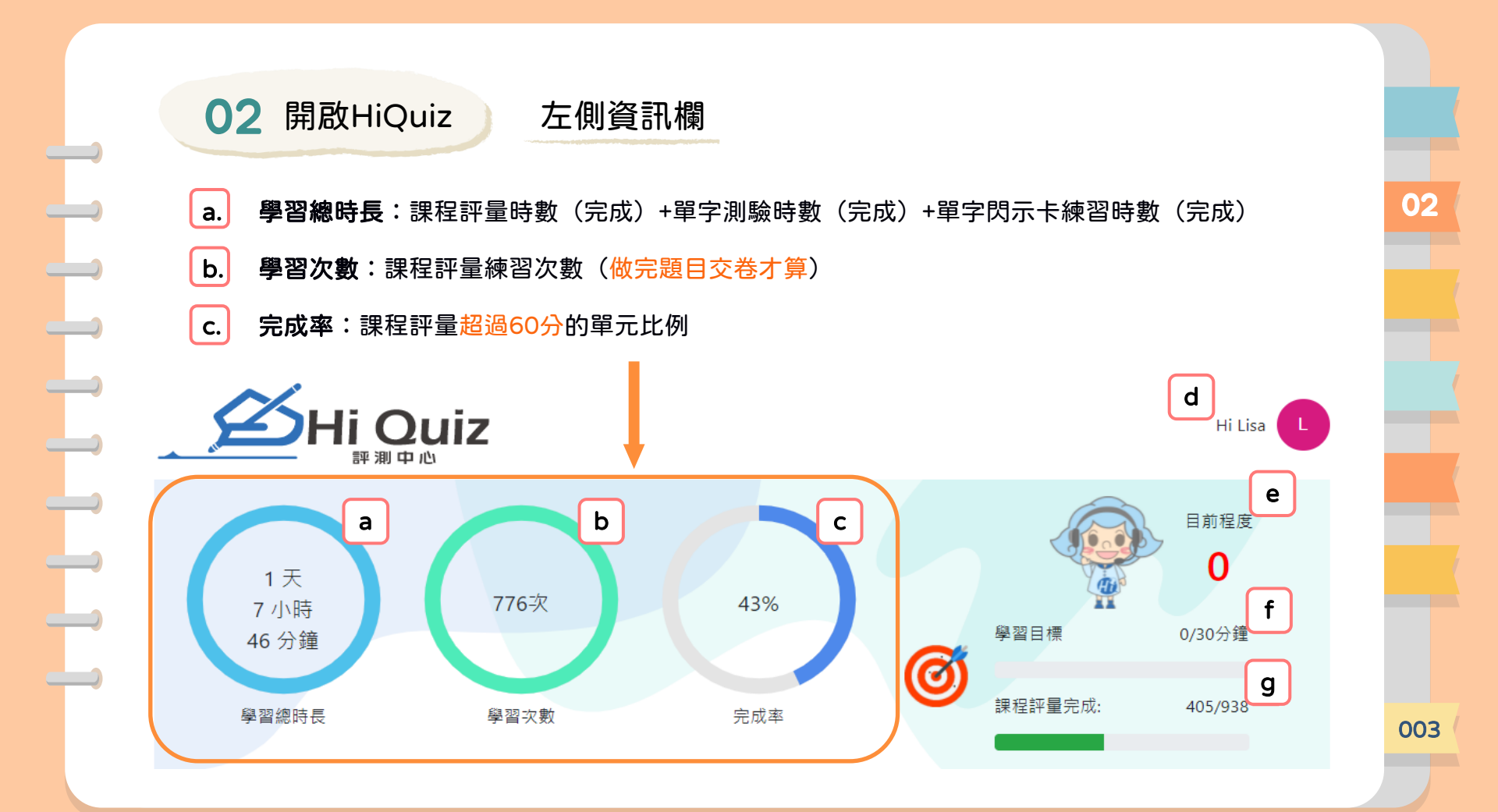

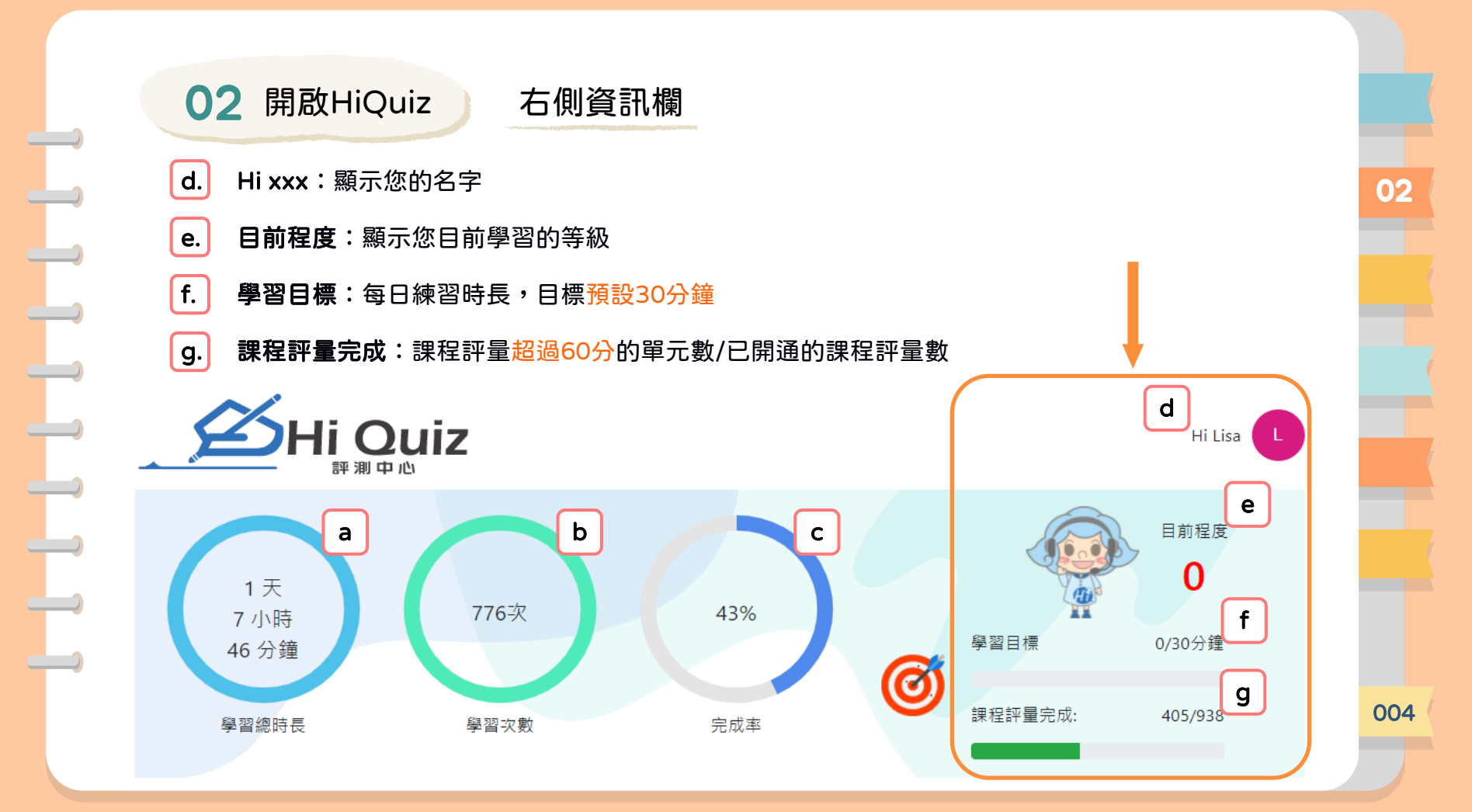

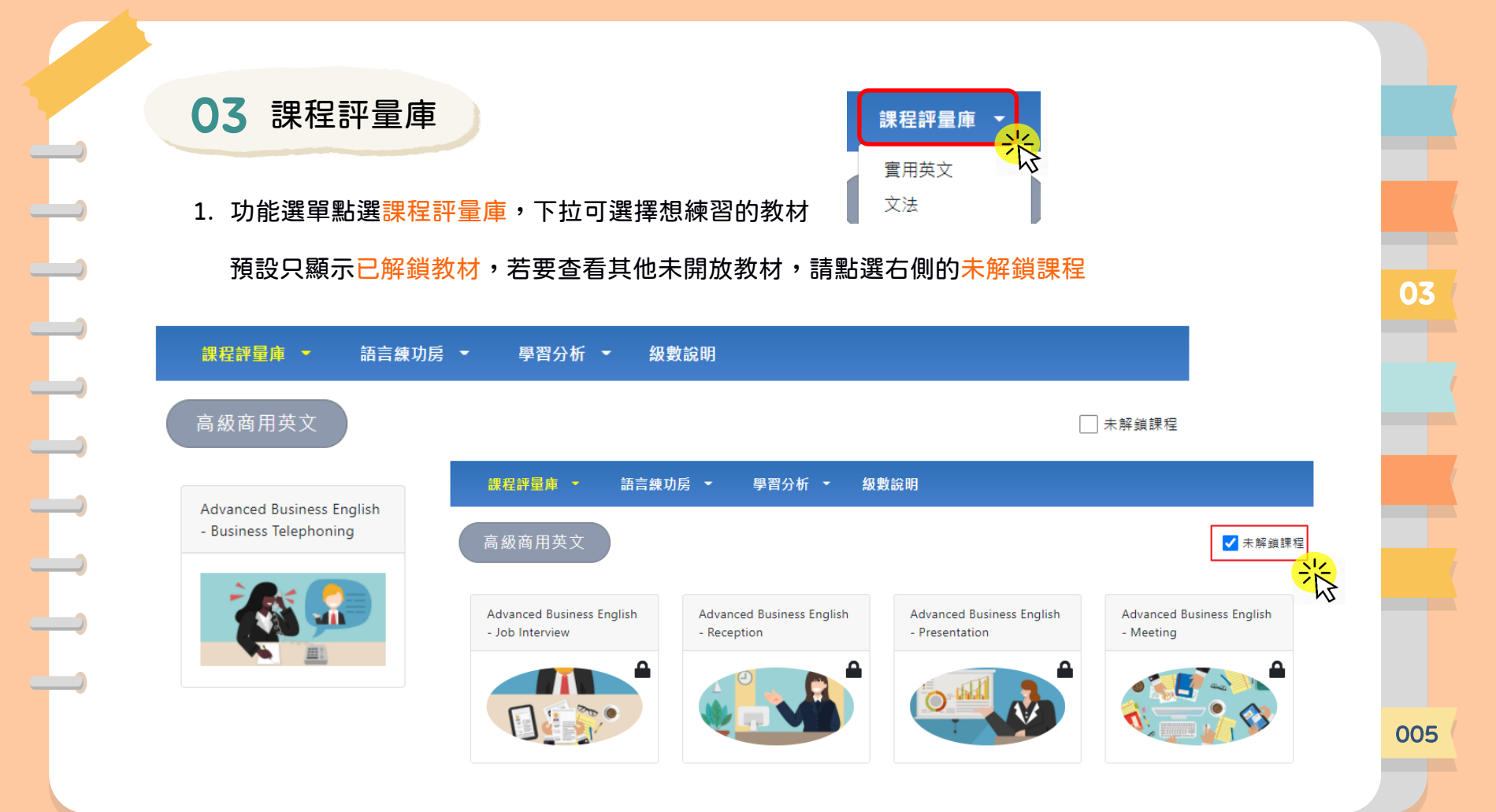

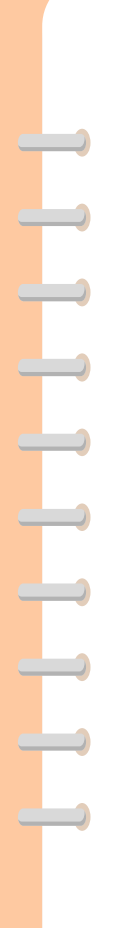

03 課程評量庫

#### 2. 點選要進行測驗的教材後開始測驗

| 課程評量庫 - | 語言練功房 👻 | 學習分析 👻 級數說明                                             |    |       |    |
|---------|---------|---------------------------------------------------------|----|-------|----|
| 高級商用英文  |         |                                                         |    | 未解鎖課程 | 1) |
| 完成      | 單元      | 單元名稱                                                    | 分數 | 開始測驗  |    |
|         | 1       | Telephoning                                             | 0  | 開始測驗  |    |
|         | 2       | Telephoning Etiquette                                   | 0  | 開始測驗  | 2) |
|         | 3       | Scheduling, Rescheduling and Cancelling<br>Appointments | 0  | 開始測驗  |    |
|         | 4       | Types of Telephoning                                    | 0  | 開始測驗  |    |
|         | 5       | Telephoning Tips and Structure                          | 0  | 開始測驗  | -  |
|         | 6       | Telephoning Practice                                    | 0  | 開始測驗  | 3) |
|         |         |                                                         |    |       |    |

上一頁

- 已解鎖(<mark>黃按鈕</mark>)的單元, 才能進行測驗。 解鎖條件:已上過課的單元 且該單元有提供測驗試題。
- 灰底的按鈕表示尚未開放進 行測驗。 未開放原因:沒上過該單元 課程、該單元尚未提供試題。 點擊上一頁可返回課程評量

庫首頁。

006

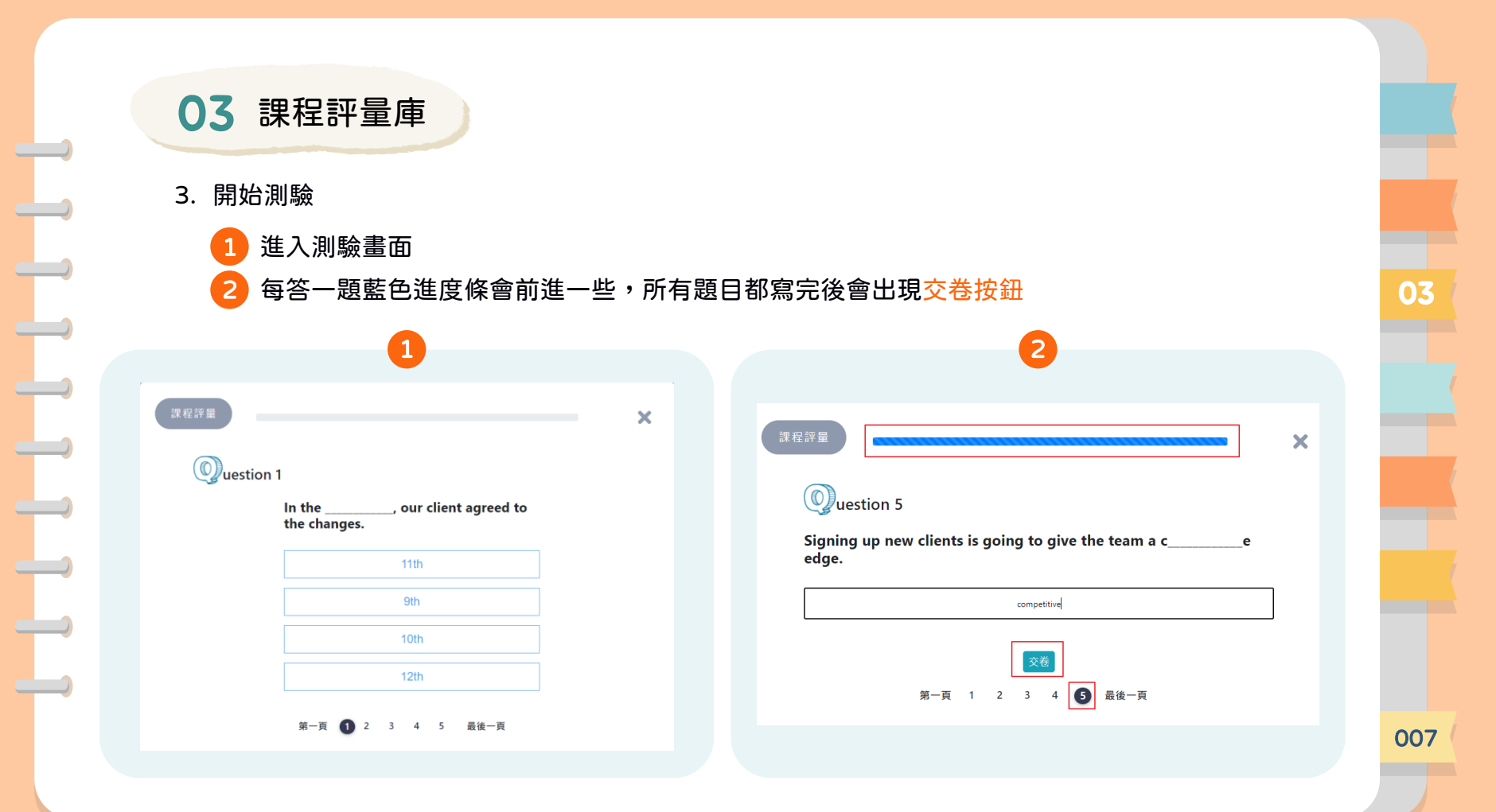

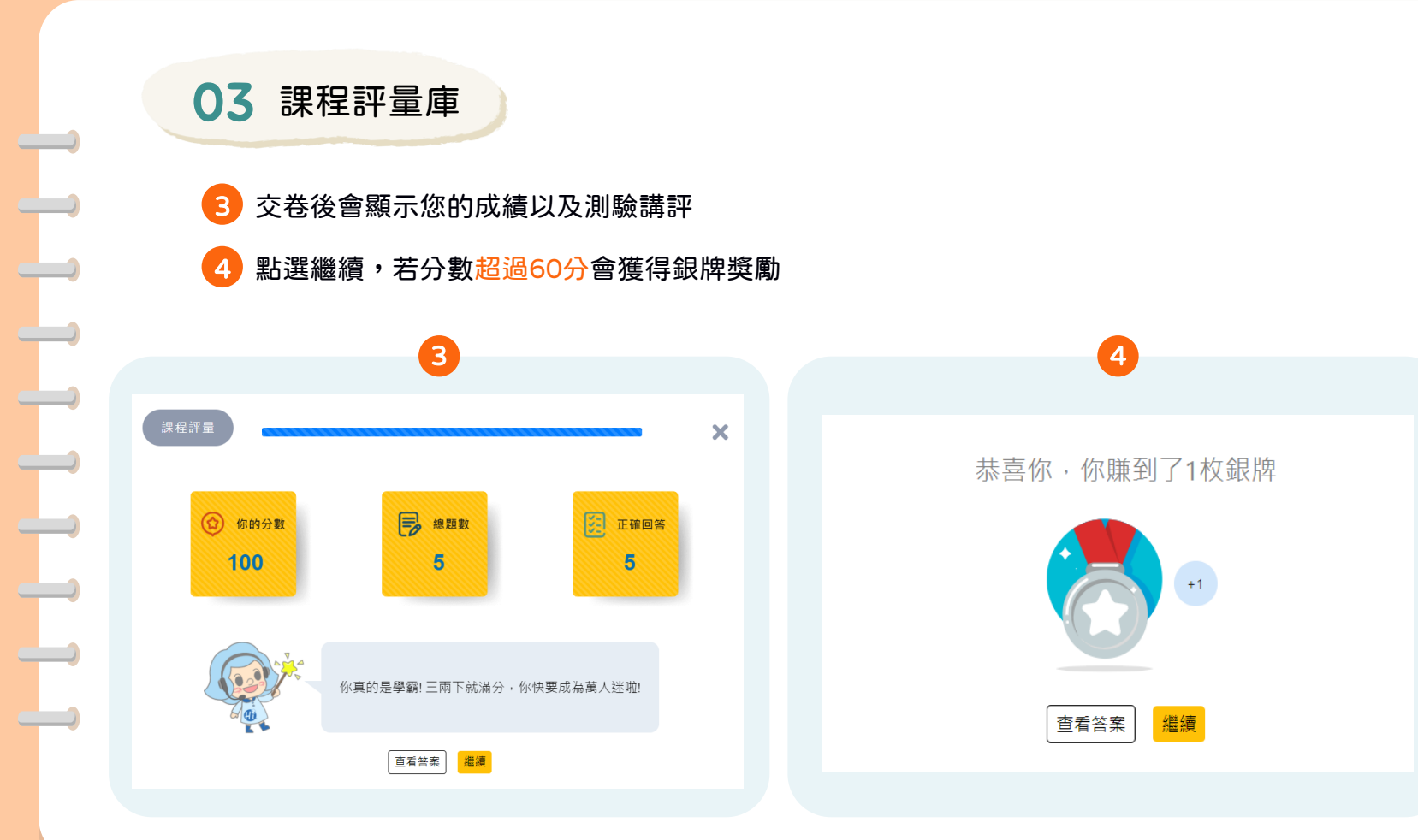

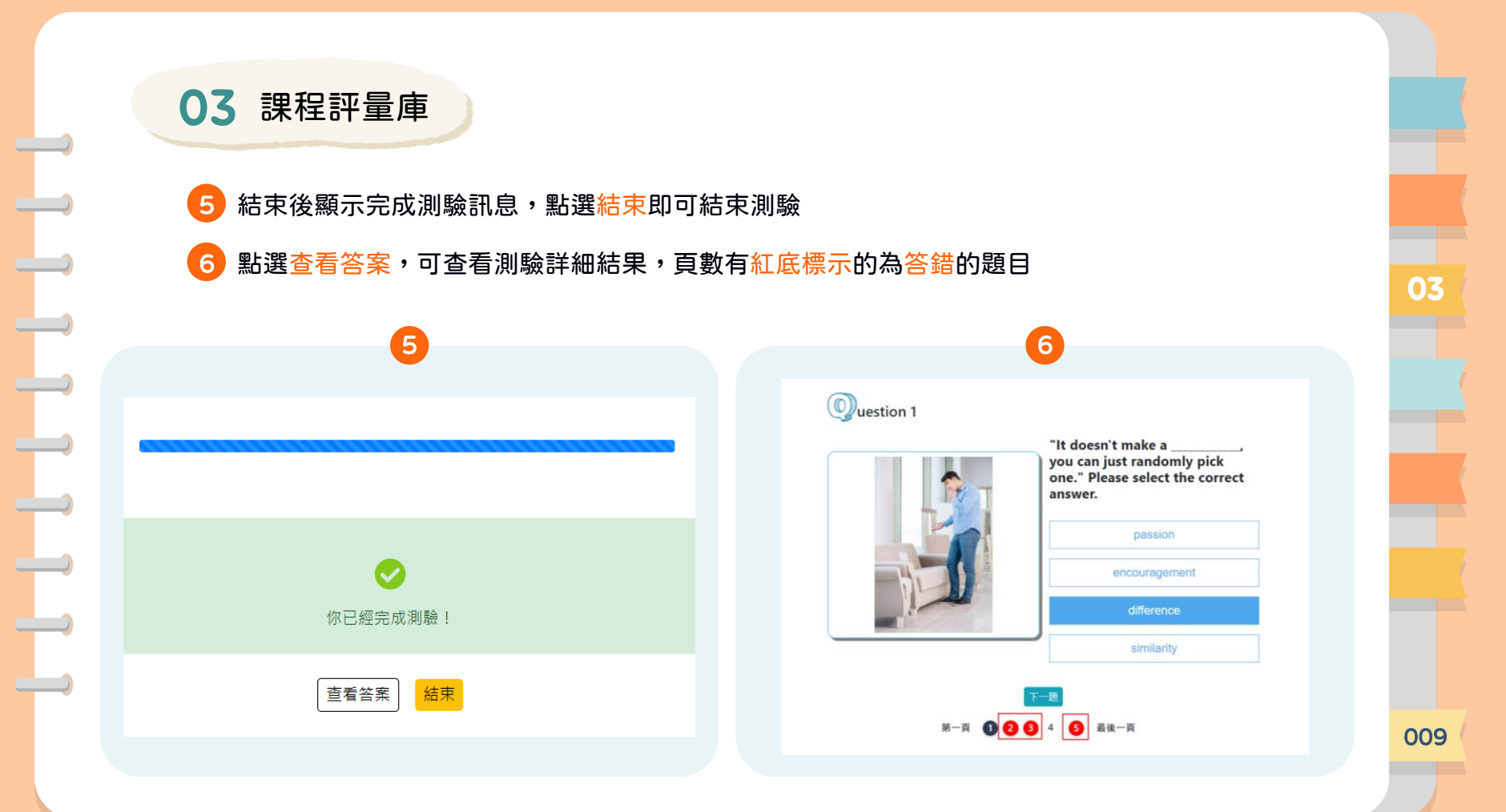

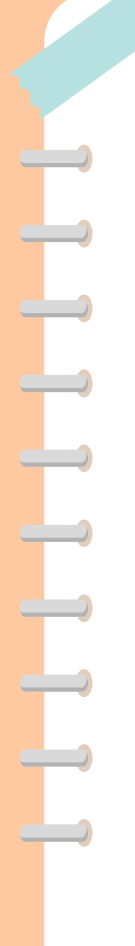

04 語言練功房 介面

### 介面說明

● 語言練功房選單分為三種: (1) 課程字彙 (2) 分級字彙 (3) 我的單字庫

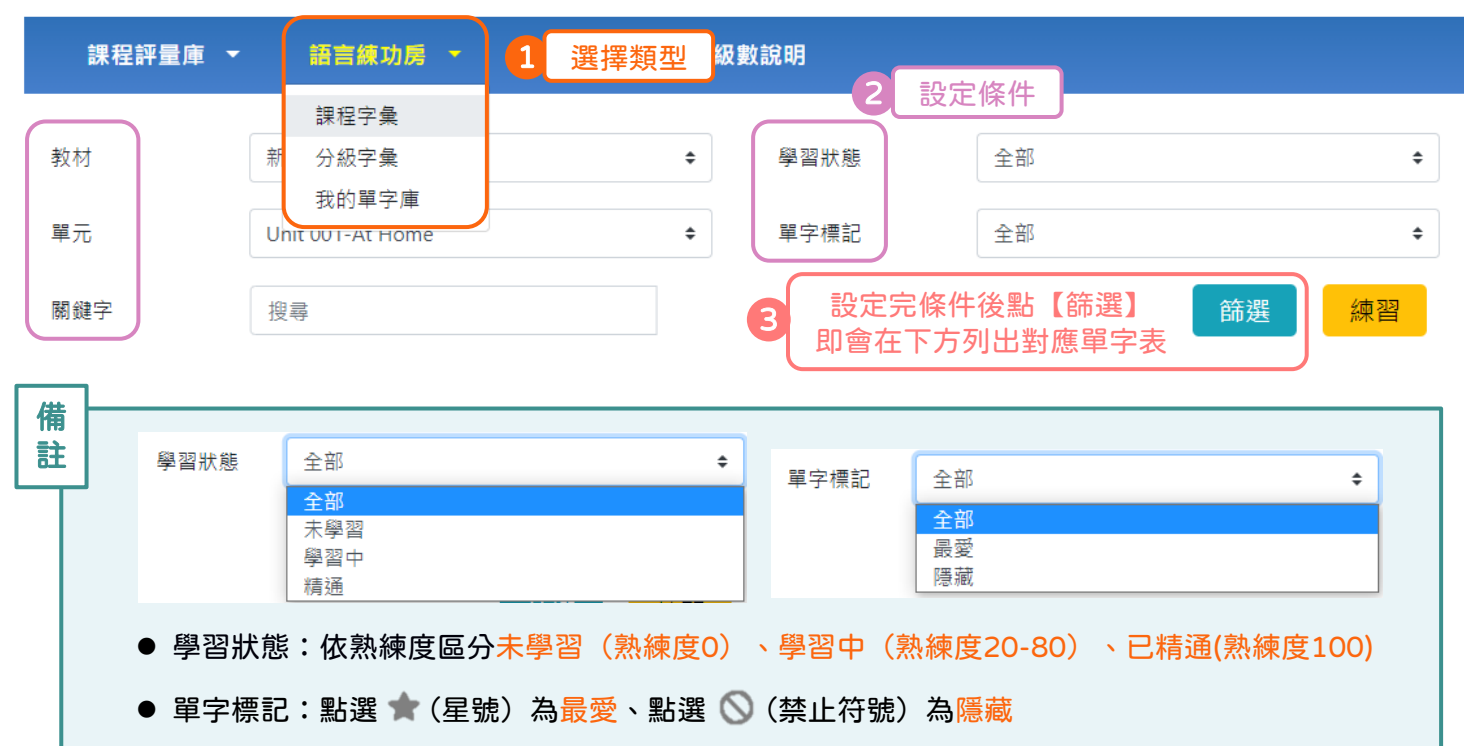

04

**04** 語言練功房 解釋 單字 熟練度 d С 🕤 a b 🕘 ability (n.)能力, 專門技能 (adv.)在四周, 在附近, 大約 - $\bigcirc$ about Ð + 80% (prep.)大約, 關於 播放單字讀音 a. 開啟劍橋詞典查看用法和例句 b.

單字熟練度:每完成一次測驗熟練度+20% c.

d. 單字標記:點選 ★ (星號)為最愛、點選 🚫 (禁止符號)為隱藏

字彙說明

※加入最愛之單字會出現在我的單字庫中,加入隱藏之單字會於單字列表消失。

※ 若要**取消隱藏**單字請點選【單字標記】→【隱藏】 →【篩選】即可看到被隱藏的單字,

再點一次 🚫 禁止符號就能夠取消隱藏。

011

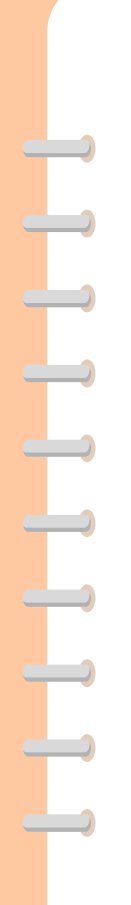

| ● 如何進入練習頁面:設定條件 → 篩選 → 練習 |         |        |      |     |  |  |
|---------------------------|---------|--------|------|-----|--|--|
| 課程評量庫 ▼                   | 語言練功房 🔻 | 學習分析 ▼ | 級數說明 |     |  |  |
| 分級                        | 全民英檢初級  | ÷      | 學習狀態 | 學習中 |  |  |
|                           |         |        |      |     |  |  |

單字練習

04 語言練功房

| 單字標記<br>關鍵字 | 全部<br>搜尋 | \$                                  |               |     | 篩選 | 練習      |
|-------------|----------|-------------------------------------|---------------|-----|----|---------|
|             | 單字       | 解釋                                  | <u>事</u><br>大 | 熱練度 |    | N       |
|             |          |                                     |               |     |    |         |
|             | about    | (adv.)在四周, 在附近, 大約<br>(prep.)大約, 關於 | ⊕, [          | 80% |    | $\star$ |

012

\$

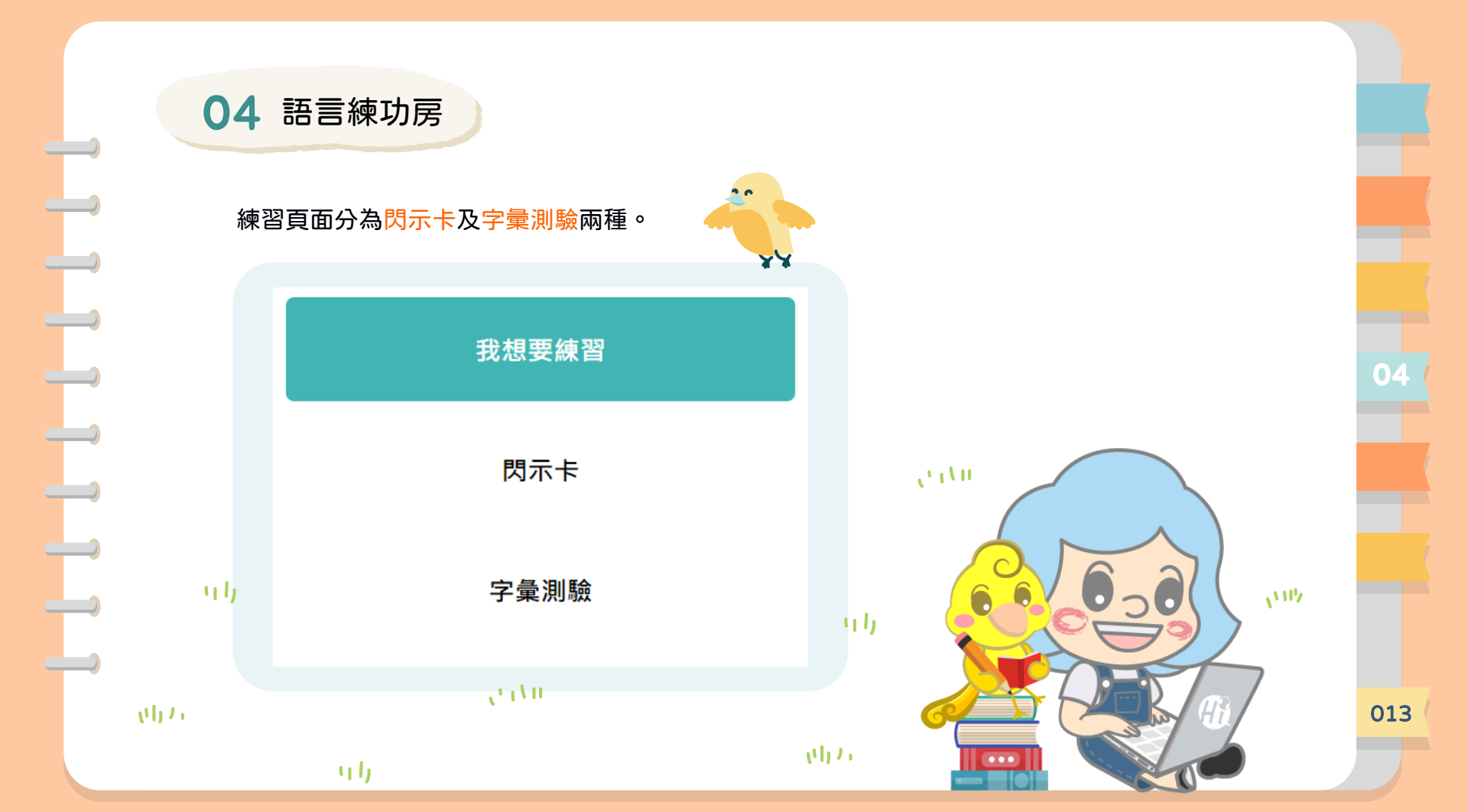

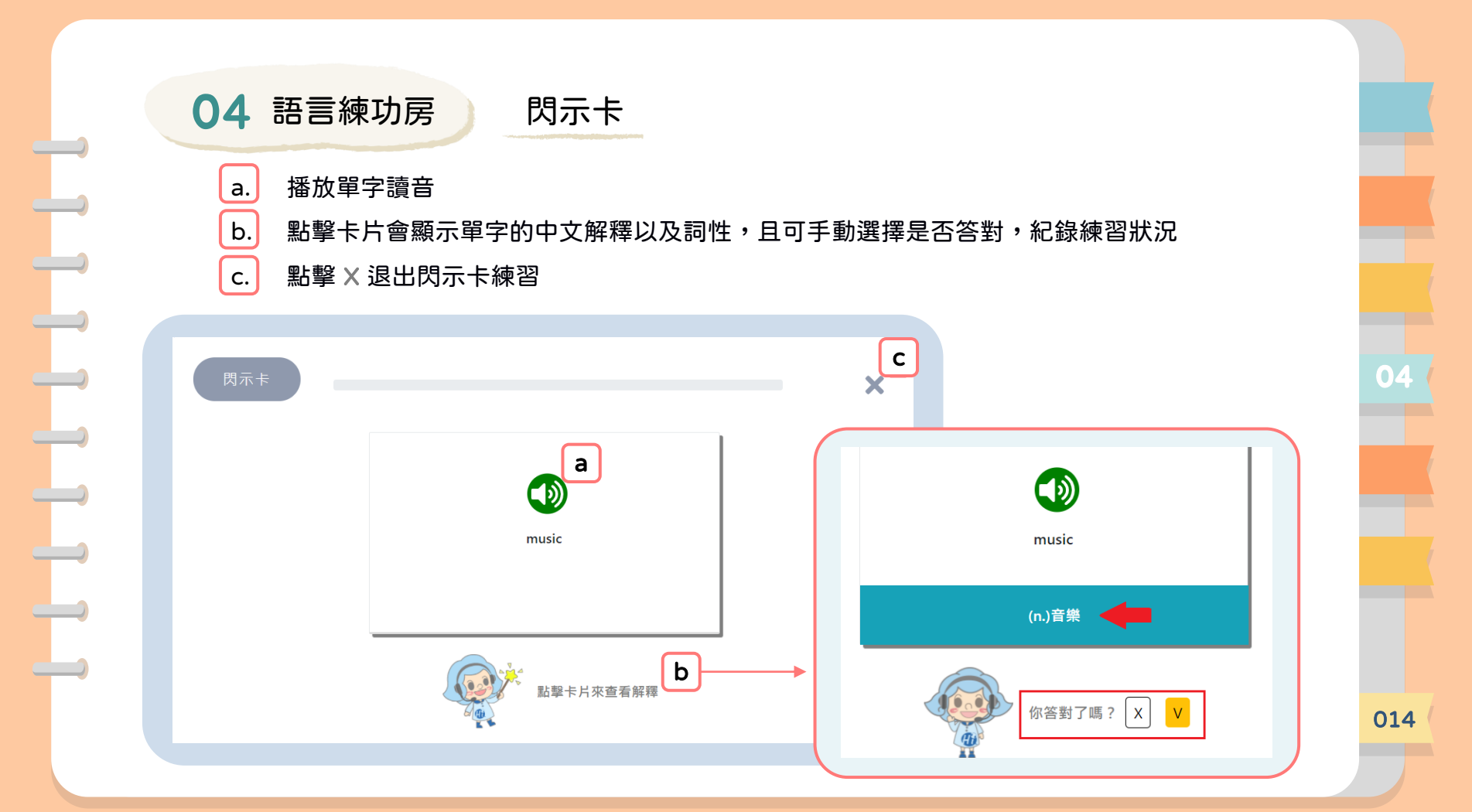

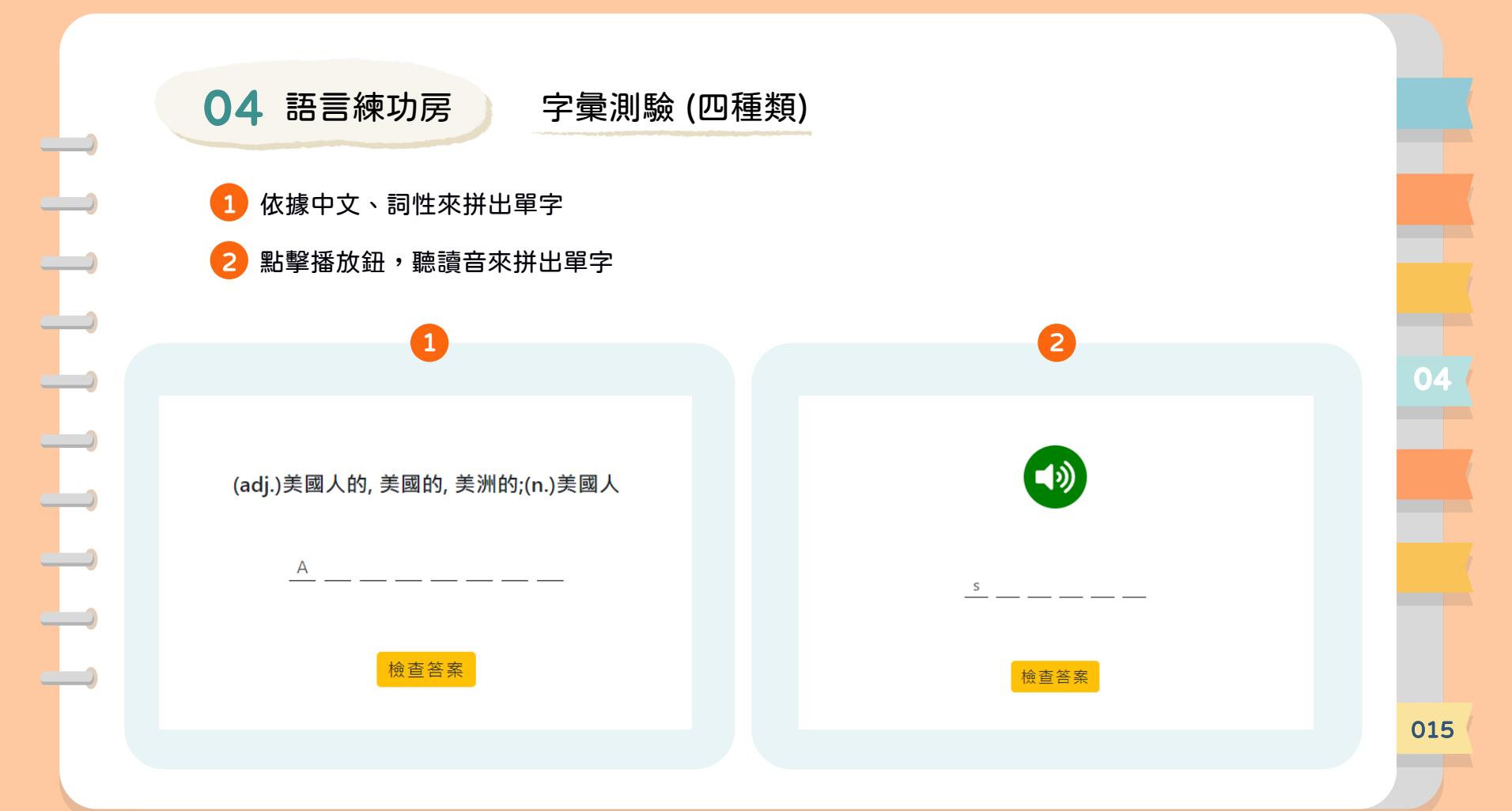

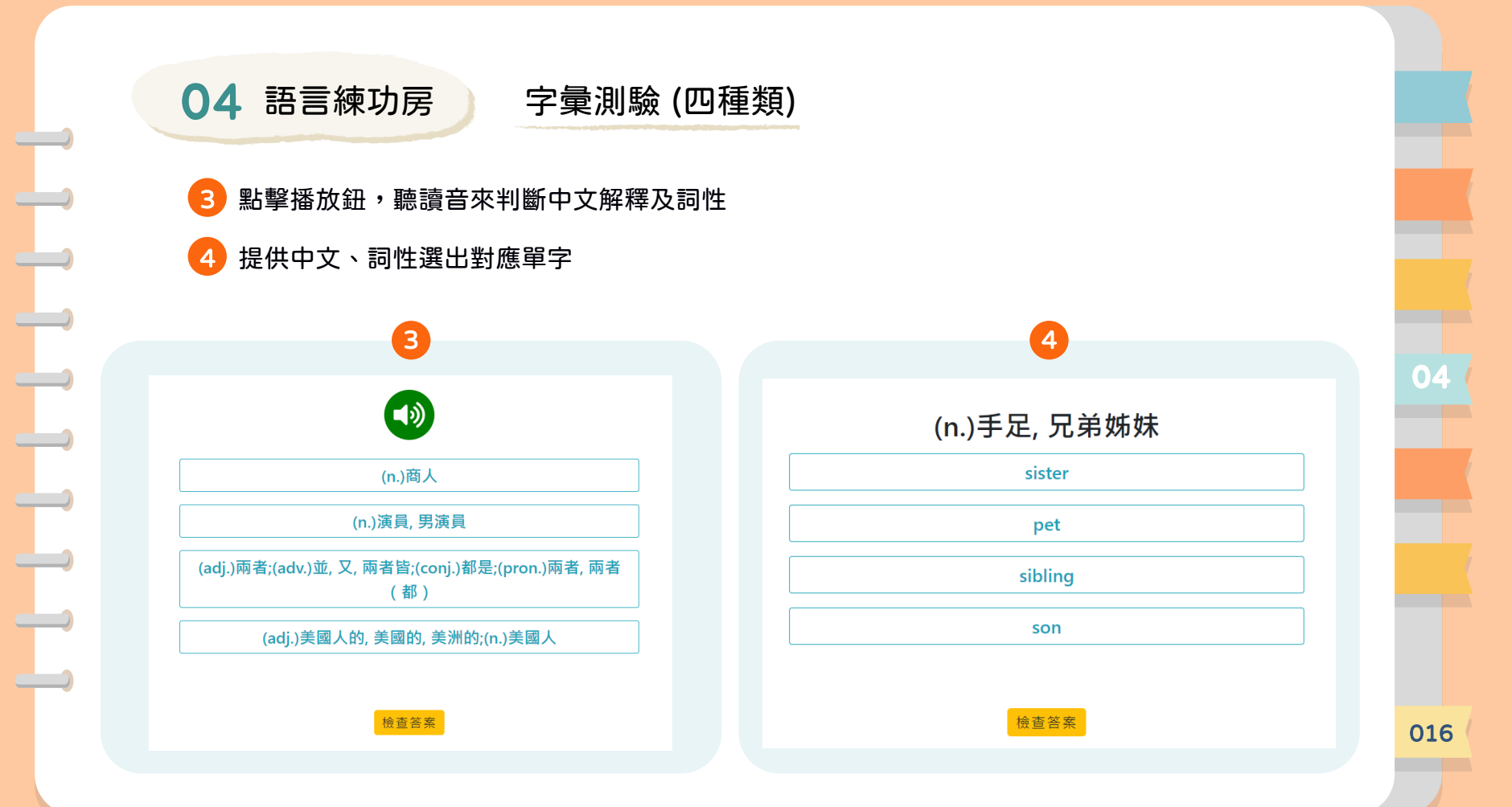

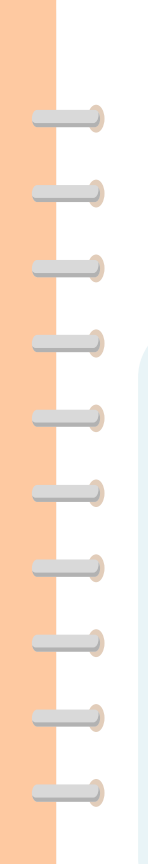

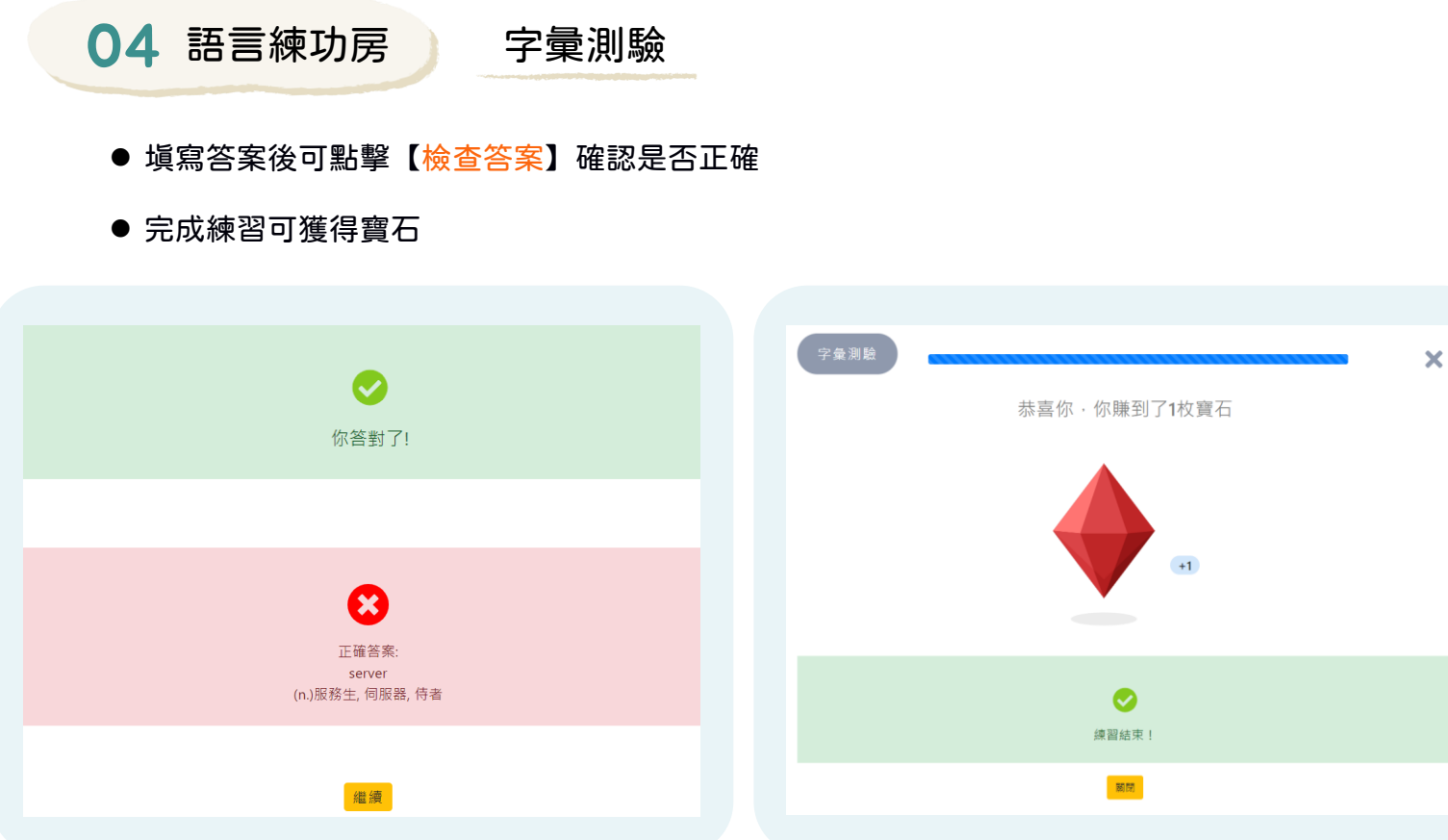

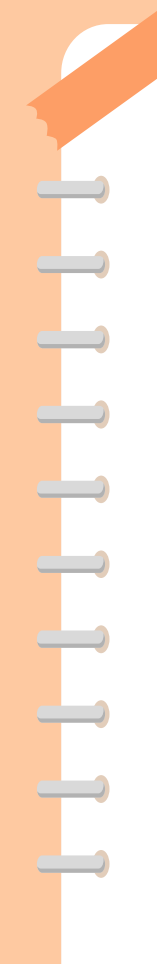

05 學習分析 總覽

1. 可查看目前學習進度,點下載按鈕可將頁面存為pdf檔下載

2. 點擊教材可以查看該課程更詳細的分析

| 課程評量庫 ▼ | 語言練功房 🔻 | 學習分析 🝷 |  |
|---------|---------|--------|--|
|         |         | 總覽     |  |
|         |         | 學習紀錄   |  |
|         |         |        |  |

| 教材        | 總單元 | 完成單元 | 學習時長  | 學習次數 |
|-----------|-----|------|-------|------|
| 新實用英文L0.1 | 12  | 12   | 386分鐘 | 51   |
| 新實用英文L0.2 | 12  | 12   | 45分鐘  | 44   |

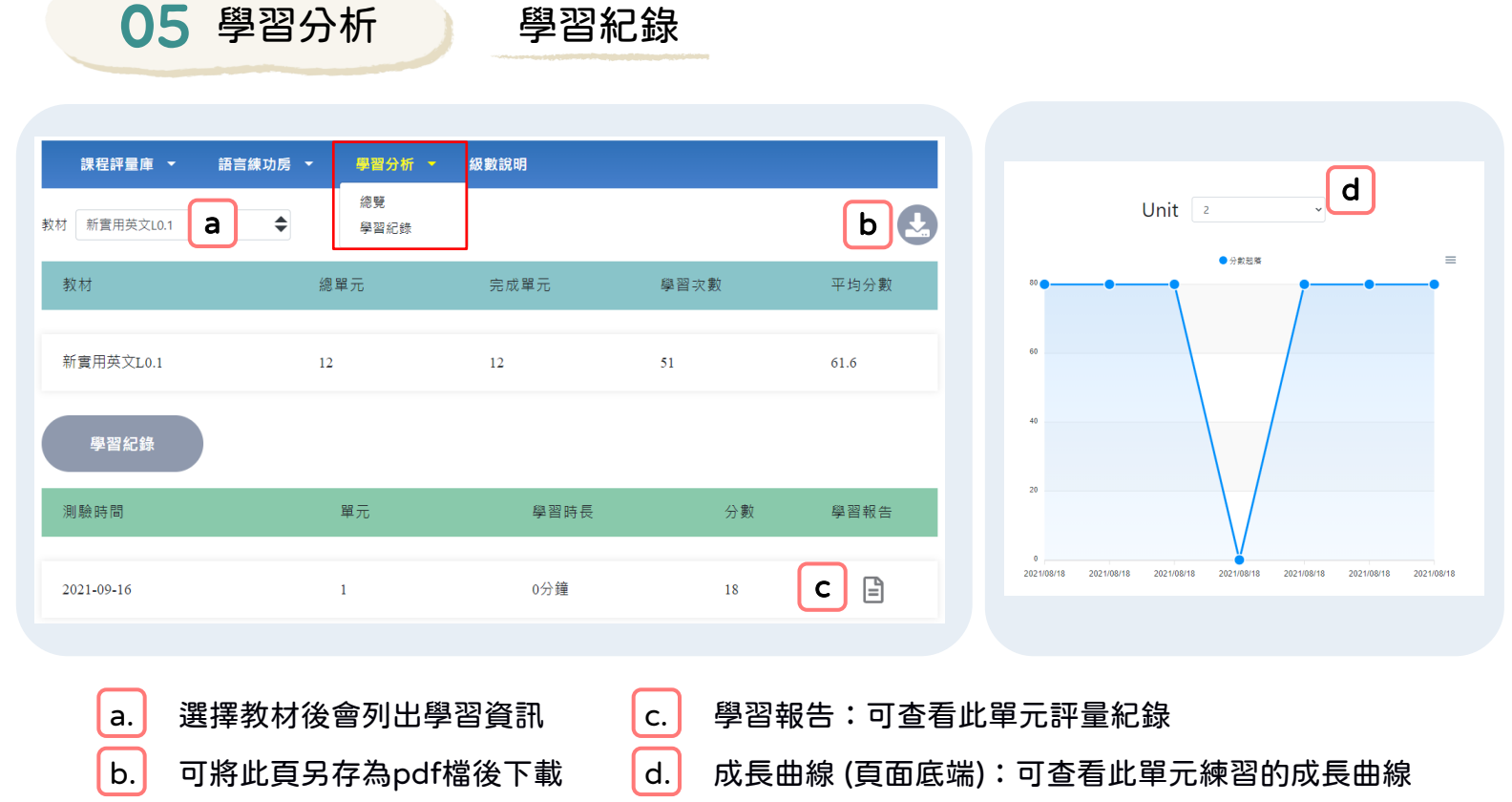

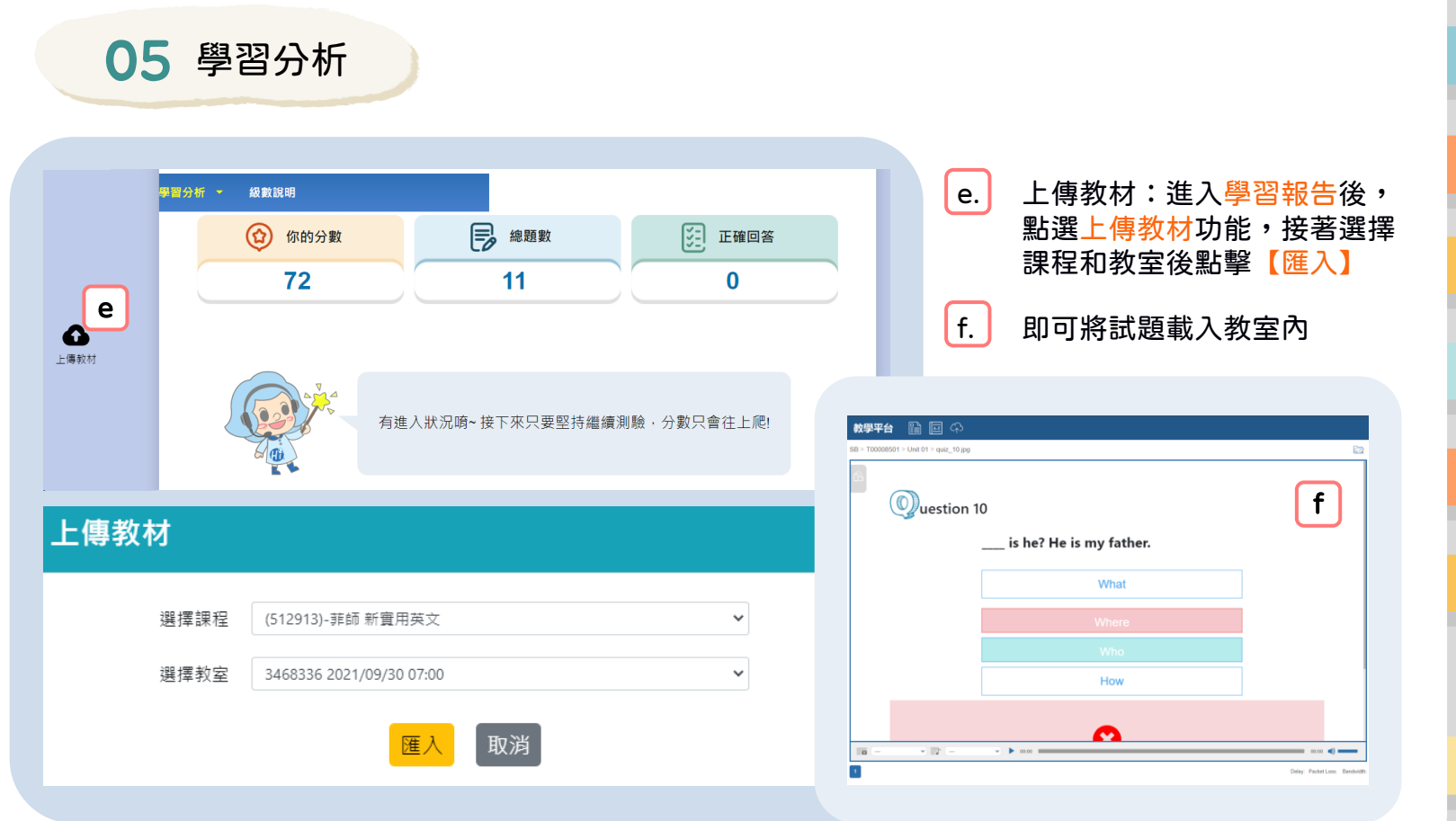

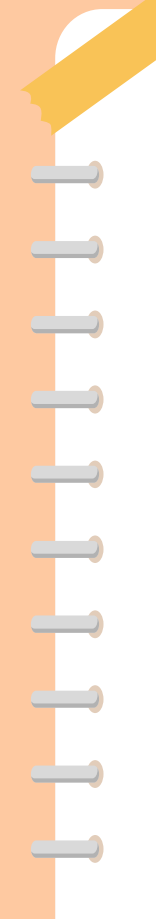

# 06 級數說明

#### ● 可以查看詳細的級數說明

|--|

| 級數  | 程度          | CEFR   | JLPT | 描述                                                                      |
|-----|-------------|--------|------|-------------------------------------------------------------------------|
| 0   | 入門          | D 4.1  |      | 1.無法使用目標語言做溝通。                                                          |
| 0   | Beginner    | Pre A1 |      | 例如:需從發音基礙開始學習的學員。                                                       |
| 1-2 | 初級<br>Basic | A1     | N5   | 1.只能透過簡單的構句,或是一些單字的組<br>合去表達。<br>2.能理解並使用簡單具象的語句。<br>例如:打招呼、住在哪裡、家人稱調等。 |

06

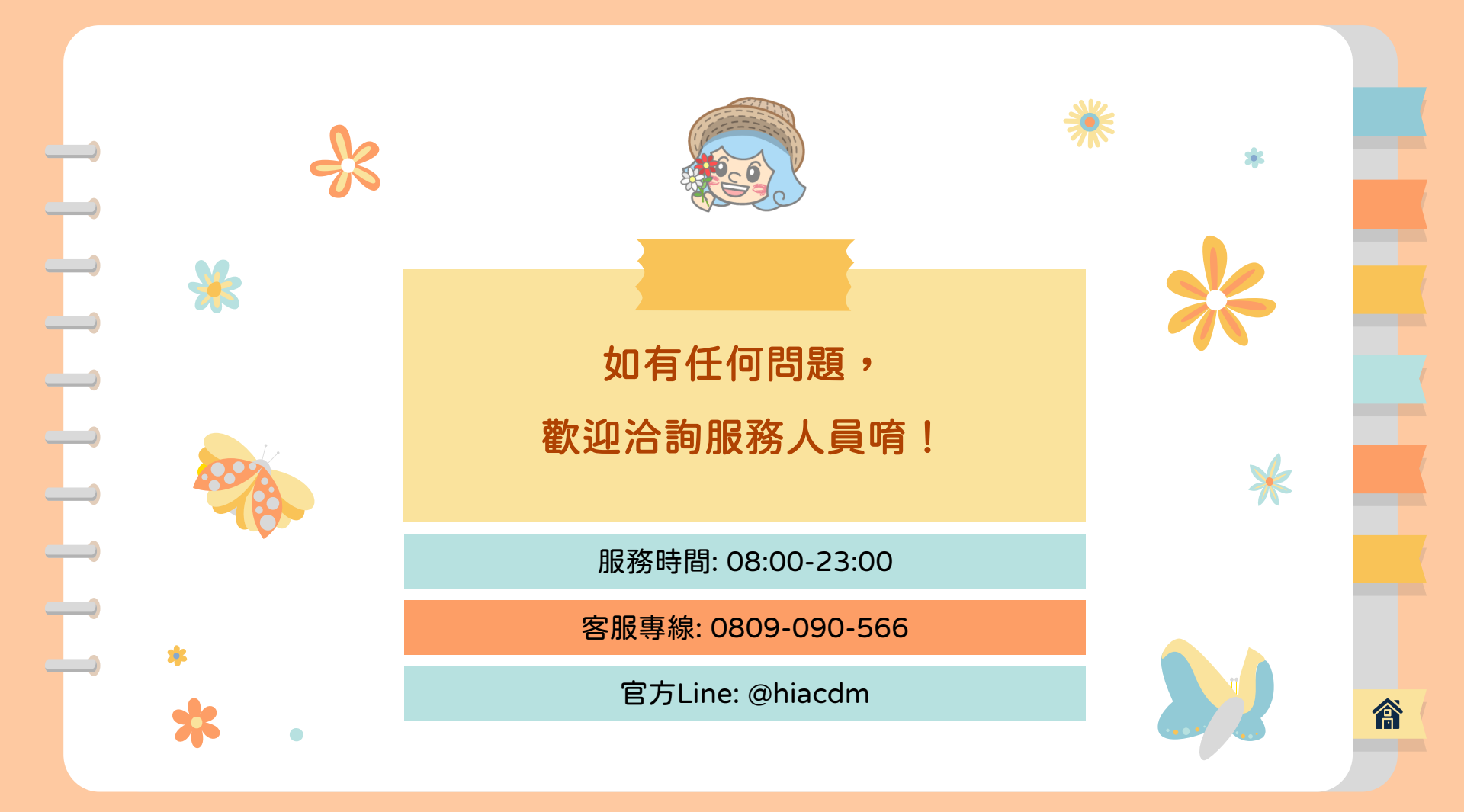

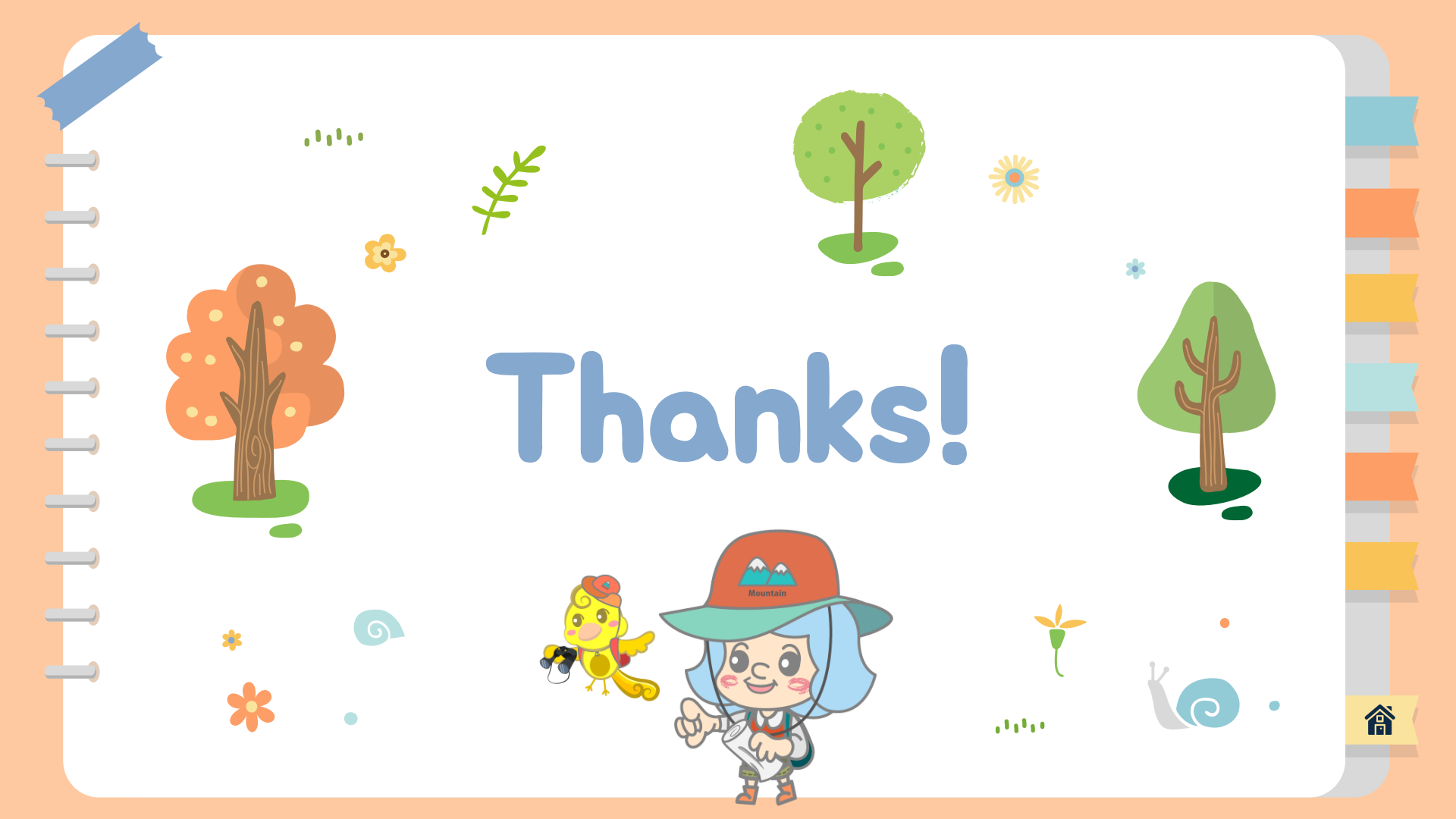